# InnerWorkings

# Elkay VALO Commerce User Guide – Plumbing

we make marketing happen.

# **Table of Contents**

| Introduction to VALO Commerce      | 1  |
|------------------------------------|----|
| Using VALO Commerce                | 1  |
| Access Your Commerce Site          | 2  |
| Browse the Catalog                 | 2  |
| Add Items to Your Shopping Cart    | 5  |
| Place an Order                     | 6  |
| Review Your Items                  | 7  |
| Review or Enter a Shipping Address | 8  |
| Select Delivery Method             |    |
| Enter Payment Information          | 11 |
| View and Copy Previous Orders      |    |
| Manage Shipping Addresses          |    |
| Contact Support                    | 14 |

i

# **Introduction to VALO Commerce**

The VALO Commerce solution from InnerWorkings is a global B2B eCommerce platform for selling branded products via a familiar, highly customizable online storefront experience. This tool offers self-service procurement of predefined products that are made available in a catalog interface with pre-determined prices.

The Elkay Marketing site will be used to order literature, merchandising and display items.

# **Using VALO Commerce**

When working with VALO Commerce, you can:

- Access your Commerce site
- Browse the catalog
- Add items to your shopping cart
- Place an order
- Add items to your Favorites list
- View and copy previous orders
- Manage shipping addresses
- Contact Support

### Access Your Commerce Site

To access the Elkay VALO Commerce site, navigate to <u>https://elkay.inwk.com</u>. Provide your username (your email address) and password to log in.

| ELKAY.                                                                                                    |                                                                                       | English (US)                                                                                                    |
|----------------------------------------------------------------------------------------------------|---------------------------------------------------------------------------------------|----------------------------------------------------------------------------------------------------|
|                                                                                                    | Enrot your password?<br>Recuest Access                                                | Go                                                                                                    |
| Powered By<br>Inter Workings<br>Q2018 InnerWorkings, Inc.<br>Terms & Conditions<br>Privacy Policy<br>Tracking Tools | For assistance, please contact support at<br>support.elikay@invek.com or 800-961-6774 | Please be advised that our sites use cookies to provide some<br>of the services we offer. Your browser settings can be<br>changed so you don't receive these however if you use our<br>site without changing these settings, you are consenting to<br>our use of cokesis. By our would like any further information<br>about cookies or your browser settings please view our<br>privacy policy. |

If this is your first time accessing VALO, please set your password by clicking the *Forgot your password?* link. You will be prompted to enter your username (your email address). Click *Go* to generate an email that will allow you to enter a custom password and access the site.

| 2                                       |    | Please enter your Username and click Go |
|-----------------------------------------|----|-----------------------------------------|
| ·                                       |    |                                         |
| Forgot your password?<br>Request Access | Go | Cancel Go                               |

If you receive the message "We cannot find a record for this user name," please click on "Request Access" to provide your name and email address. A representative will reach out to you shortly to follow up.

## Browse the Catalog

To find an item, you can browse through the categories on the left side of the screen, or you can enter a keyword in the search field at the top of the screen.

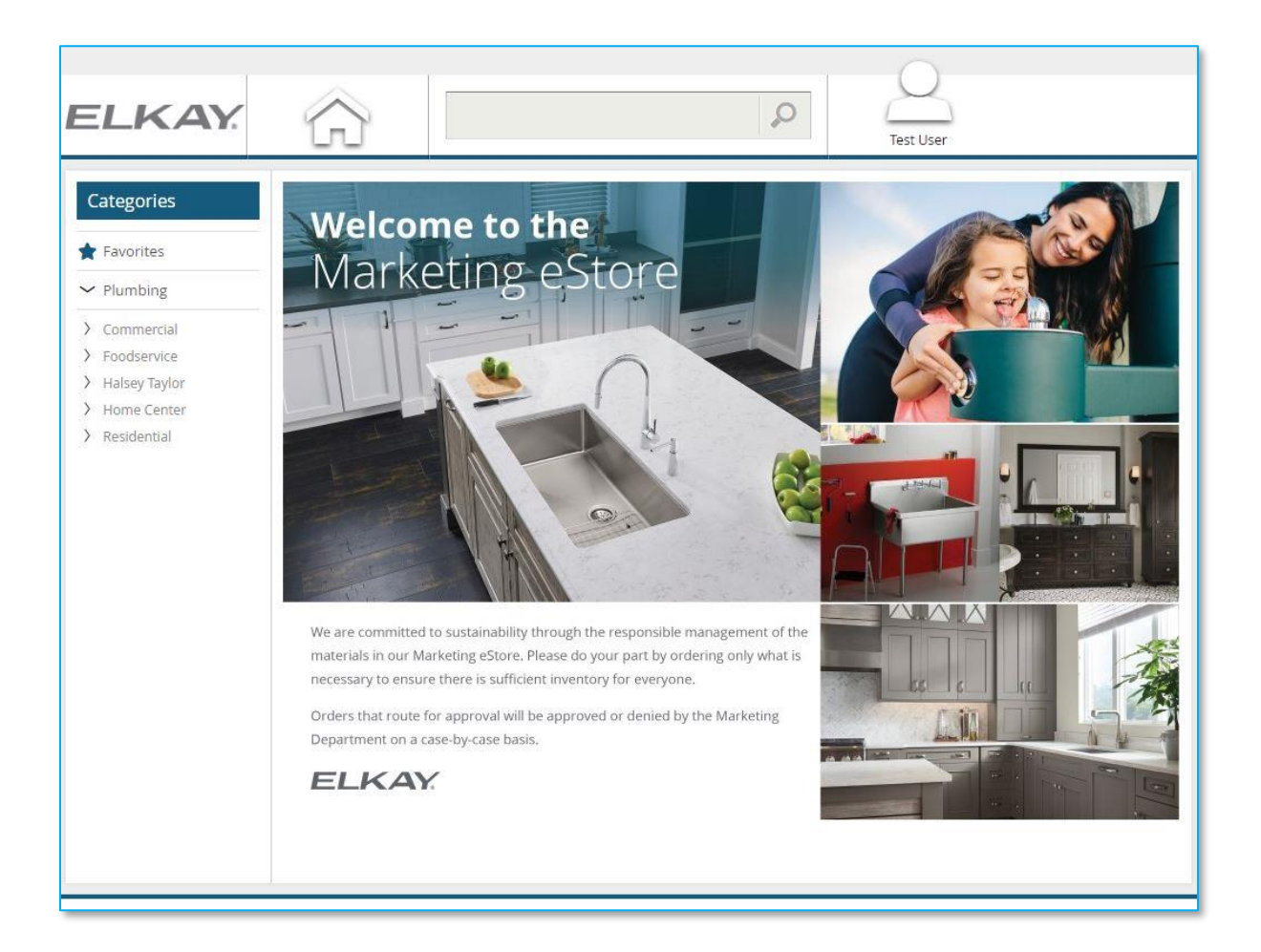

#### InnerWorkings

Click on an item's image to access the Item Detail screen, which provides you with additional information and gives you the option to add the item to your shopping cart.

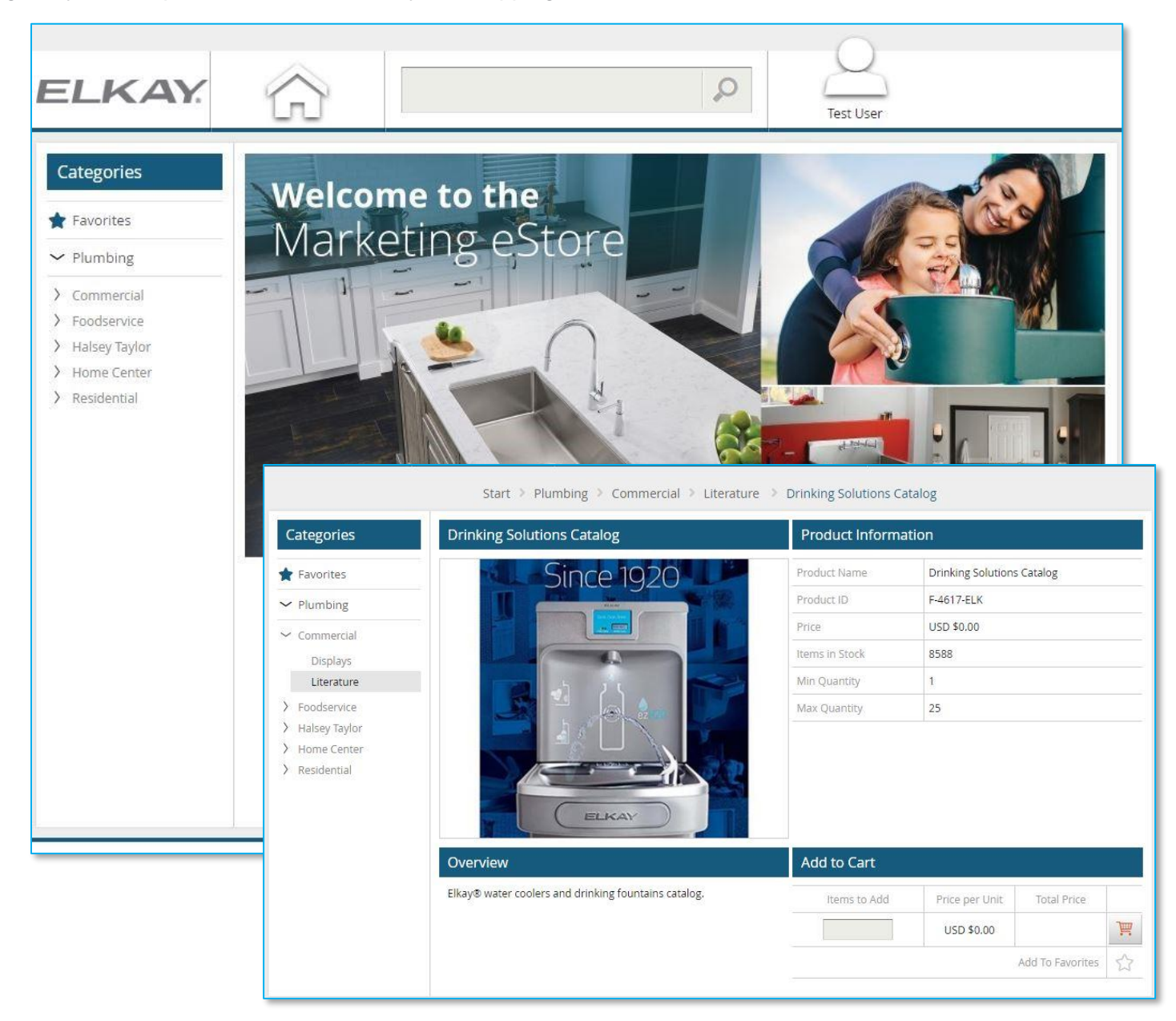

# Add Items to Your Shopping Cart

*Important:* Some items are ordered in packs, not individually. When entering item quantities, be sure to verify the pack size of the item.

There are two ways to add an item to your shopping cart:

1. On the Item Detail page, in the Add to Cart area, enter the desired quantity and click the *Shopping Cart* button.

| l to Cart    |                |             |   |
|--------------|----------------|-------------|---|
| Items to Add | Price per Unit | Total Price |   |
| 15           | USD \$0.00     | USD \$0.00  | Ē |

2. On the catalog page, enter the desired quantity, and then click the Shopping Cart button.

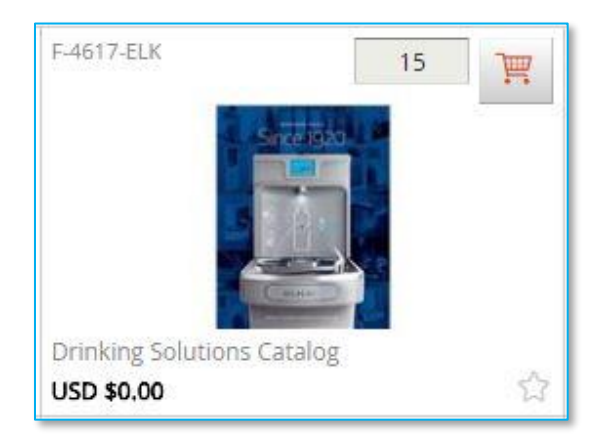

#### Place an Order

When all necessary items are in your shopping cart, hover over the Cart icon in the upper right-hand corner of the screen and select *Checkout*.

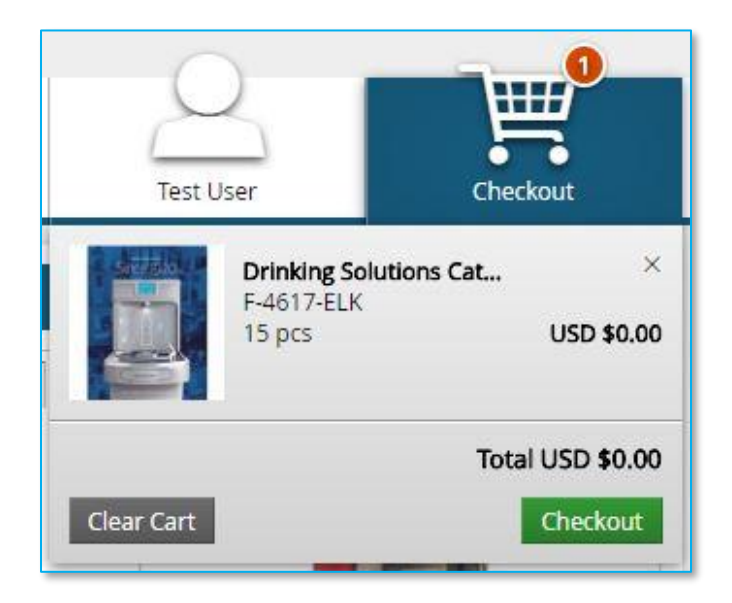

When the Checkout page opens, you will be prompted through five steps:

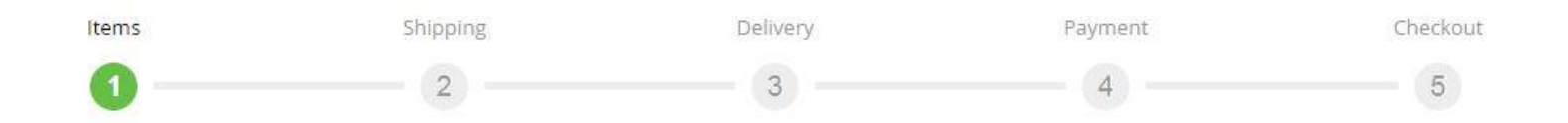

#### **Review Your Items**

On the Items page, you can:

- 1. Remove all the items from your shopping cart by clicking *Clear*.
- 2. Modify item quantities in the Quantity field.
- 3. Remove individual items by clicking the X button  $\checkmark$  for the line item.
- 4. Continue adding items to your cart before checking out by clicking the Continue Shopping button.
- 5. Continue with the purchasing process by clicking the *Next* button.

| Shopping Cart                                |          |            | Clear                                     |
|----------------------------------------------|----------|------------|-------------------------------------------|
| Item Description                             | Quantity | Price      | Subtotal                                  |
| Drinking Solutions Catalog<br>SKU F-4617-ELK | 15       | USD \$0.00 | USD \$0.00 ×                              |
|                                              |          |            | Subtotal: USD \$0.00<br>Total: USD \$0.00 |
| Continue Shopping                            |          |            | Next                                      |

| <b>T</b> |            | • •          |
|----------|------------|--------------|
| Innon    | MODI       | 71 m d'a     |
|          | VV()   ' P | STIPS.       |
|          | AACT T     | <b>TTTPD</b> |
|          |            | <b>U</b> .   |

#### **Review or Enter a Shipping Address**

On the Shipping Address page, you can enter the location where the items will be shipped. If you have a default shipping address saved in your user profile, the default address is displayed.

| Shipping Addre    | SS               |          |            |           | Open Ac | ldress Book | Clear  |
|-------------------|------------------|----------|------------|-----------|---------|-------------|--------|
|                   | Country*         |          |            |           |         |             |        |
|                   | United States    |          |            |           | •       |             |        |
|                   | First Name*      |          | Last Name* |           |         |             |        |
|                   | Test             |          | User       |           |         |             |        |
|                   | Company/Store #* |          |            |           |         |             |        |
|                   | Test Company     |          |            |           |         |             |        |
|                   | Address 1*       |          |            |           |         |             |        |
|                   | Test Address     |          |            |           |         |             |        |
|                   | Address 2        |          |            |           |         |             |        |
|                   |                  |          |            |           |         |             |        |
|                   | City*            | State*   | 12         | Zip Code* | 3       |             |        |
|                   | Chicago          | Illinois | *          | 60654     |         |             |        |
|                   | Phone*           |          |            |           |         |             |        |
|                   | 555-555-5555     |          |            |           |         |             |        |
|                   |                  |          |            |           |         |             |        |
|                   |                  |          |            |           | Sul     | ototal: USD | \$0.00 |
|                   |                  |          |            |           | T       | otal: USD   | \$0.00 |
| Continue Shopping | 3                |          |            |           |         | Back        | Next   |

| Inner  | Norking    | 5 |
|--------|------------|---|
| TITIOL | 101 TETTER | 2 |

To select from a list of addresses saved in your user profile, click the Open Address Book link.

| Shipping Address | Open Address Book | Clear |
|------------------|-------------------|-------|

Select the desired shipping address, and then click *OK* to add the location to your order.

| Shipping Address     |                                                                    |               | Open Ad <mark>d</mark> ress Book | Clear |          |
|----------------------|--------------------------------------------------------------------|---------------|----------------------------------|-------|----------|
| Search by Search     | Corporate Address Book                                             | Personal Addr | ess Book                         |       | $\times$ |
| Country              | <b>Test User</b><br>Test Address Test Address<br>Chicago, IL 60654 |               |                                  |       |          |
| First Name Last Name |                                                                    | Ok Cance      |                                  |       | ■        |
| Company/Store #      |                                                                    |               |                                  |       | 12       |
| Address 1            |                                                                    |               |                                  |       |          |
| Address 2            |                                                                    |               |                                  |       |          |

Click *Next* to proceed to the Delivery page.

#### **Select Delivery Method**

FedEx Ground is the only available delivery method.

| Choose Delivery Method                                                           |                    |                                                 |
|----------------------------------------------------------------------------------|--------------------|-------------------------------------------------|
| Test User<br>Test Company<br>Test Address<br>Chicago, IL, 60654<br>United States | FedEx FedEx Ground | USD \$8.09                                      |
| 222-222                                                                          |                    | Subtotal: USD \$0.00                            |
|                                                                                  |                    | Shipping Total: USD \$8.09<br>Total: USD \$8.09 |
| Continue Shopping                                                                |                    | Back Next                                       |

Select FedEx Ground and click *Next* to progress to the Payment page.

#### **Enter Payment Information**

All orders will be billed to the Elkay freight account

| Payment method     |                                                                                      |
|--------------------|--------------------------------------------------------------------------------------|
| Bill to My Account | Bill to Elkay Freight Account                                                        |
| Continue Shopping  | Subtotal: USD \$0.00<br>Shipping Total: USD \$8.09<br>Total: USD \$8.09<br>Back Next |

Click *Next* to progress to the Checkout page.

#### **Finalize Your Order**

On the Checkout page, you have the opportunity to review and change all of your order information before clicking *Checkout*.

| Shipping Address<br>Test User<br>Test Company<br>Test Address<br>Chicago, IL, 60654<br>Change | Delivery<br>FedEx Ground<br>Change |               | Payment Infor<br>Bill to My Account<br>Change | mation                                                   |
|-----------------------------------------------------------------------------------------------|------------------------------------|---------------|-----------------------------------------------|----------------------------------------------------------|
| Item Description   Design-Craft_2015 Specifications   skU LITCSPC-DC-ELK                      | Book                               | Quantity<br>1 | Price<br>USD \$0.00                           | Subtota<br>USD \$0.00                                    |
| lange                                                                                         |                                    |               | Subt<br>Shipping T<br>Tot                     | otal: USD \$0.00<br>Total: USD \$8.09<br>tal: USD \$8.09 |
| Continue Shopping                                                                             |                                    |               | Back                                          | Checkout                                                 |

You will receive an order confirmation email notification, and an order shipment email notification when your order has been shipped.

## View and Copy Previous Orders

To access a list of your previous orders, hover over your User icon, and then select *Order History*.

| Shop 🧎       | Order History | Order History |             |              |                |  |  |
|--------------|---------------|---------------|-------------|--------------|----------------|--|--|
| Date Range   | Order Number  | Order Date    | Order Total | Order Status | Order Details  |  |  |
| 5/31/2018    | #PO872614103  | 5/31/2018     | USD \$8.09  | In Progress  | P View Details |  |  |
| Order Status | #P0872400429  | 5/31/2018     | USD \$8.09  | In Progress  | P View Details |  |  |
| roduct Name  | -             |               |             |              |                |  |  |
| escription   |               |               |             |              |                |  |  |
| Search       |               |               |             |              |                |  |  |

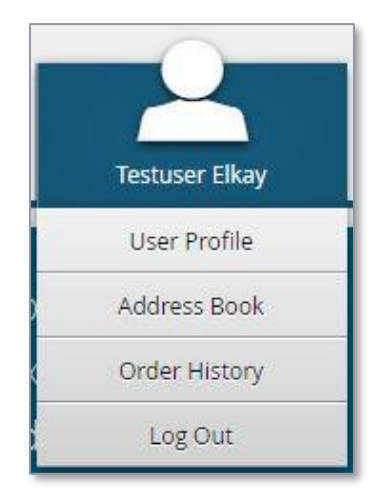

| ORDER CONFIRMATION                                                                                              |                       |          |                              | 5/31/2018                       |
|----------------------------------------------------------------------------------------------------|-----------------------|----------|------------------------------|---------------------------------|
| ORDER #P0872614103                                                                                              | DETAILS<br>In Progres | s        |                              |                                 |
| HIPPING ADDRESS<br>est User<br>est Company<br>est Address<br>chicago, IL 60654<br>Jnited States<br>(55-555-5555 |                       |          |                              |                                 |
| tem                                                                                                    | Line Item Status      | Quantity | Price                        | Sub                             |
| esign-Craft_2015 Specifications Book                                                                            | In Progress           | 1        | USD \$0.00                   | USD \$0.00                      |
| edEx Ground                                                                                                    |                       |          |                              | USD \$8.09                      |
|                                                                                                    |                       |          | Т                            | OTAL: USD \$8.0                 |
|                                                                                                    |                       |          | PAYMENT<br>Payment method: B | INFORMATION<br>III to My Accoun |
|                                                                                                    |                       |          |                              | • *                             |

On the Order History page, you can filter by order date or status, or search for a particular key word.

Click the *View Details* link in the Order Details column to open the order's Confirmation information, which lists all of the items included in the order.

At the bottom right of the screen, you can click the *Shopping Cart* button to readd all of the items to your cart, or you can click the *Print* button to print the order confirmation.

## Manage Shipping Addresses

To modify the list of shipping addresses available at checkout, hover over your User icon and select *Address Book*.

Your saved shipping addresses display, along with your default address in a larger, bolder font.

| Address Book 🗐                 |                                  |             |                                  |             |  |  |
|--------------------------------|----------------------------------|-------------|----------------------------------|-------------|--|--|
| John Doe 🔅                     | John Doe                         | <b>\$</b> × | John Doe                         | <b>\$</b> × |  |  |
| 1234 Address<br>City, ST 00000 | 1234 Address 2<br>City, ST 00000 |             | 1234 Address 2<br>City, ST 00000 |             |  |  |

| To add a new address, | click the Add icon + 1. | To modify an | existing address, | click the | Gear icon 🎬 | ł, |
|-----------------------|-------------------------|--------------|-------------------|-----------|-------------|----|

#### **Contact Support**

To contact InnerWorkings Support with questions or requests regarding your site, please send an email to <u>support.elkay@inwk.com</u> or call 800-961-6774.

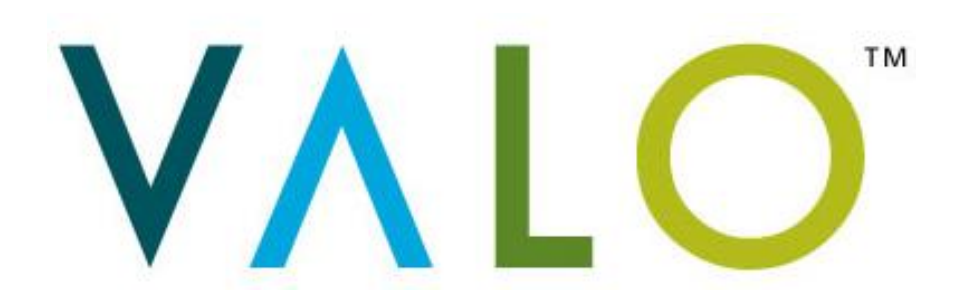